# Как начать работать с платформой SkySmart

# Шаг 1. Зарегистрируйтесь в системе, чтобы сохранить результаты в одном месте! Регистрация до отправки первого задания.

- 1. Перейдите на сайт: <u>https://edu.skysmart.ru/</u>
- 2. Нажиме кнопку Войти в правом верхнем углу экрана (Рис. 1).
- 3. На следующем шаге нажмите Зарегистрироваться в правом верхнем углу страницы (Рис. 2).
- 4. Далее перед вами откроется форма для заполнения. Заполните информацию о себе, придумайте пароль, сохраните в надежном месте и получите введенные данные для входа в письме на почту.

| ▶ skysmart                | Частые вопросы Вебинары                                                                                  | Войти в личный кабинет                                                 |
|---------------------------|----------------------------------------------------------------------------------------------------|------------------------------------------------------------------------|
| י<br>א<br>ד               | <sup>ичителям</sup> 🗞 <sup>ученикам</sup> <del>ह</del><br>Інтерактивная рабоча<br>етрадь для 5–11 классо | На основе рабочих<br>тетрадей А0 «Издательство<br>"Просвещение"»<br>ОВ |
| Рис. 2                    |                                                                                                    |                                                                        |
| ≽ skysmart   Интерактивна | ая тетрадь                                                                                               | У меня нет аккаунта. Зарегистрироватьс                                 |
|                           |                                                                                                    |                                                                        |
|                           | Вход для учителя                                                                                         |                                                                        |
|                           | Электронная почта                                                                                        |                                                                        |
|                           | Пароль                                                                                                   |                                                                        |
|                           |                                                                                                    |                                                                        |

# Шаг 2. Отправьте задание ученикам.

- 1. В личном кабинете нажмите кнопку Добавить задание (Рис. 3).
- 2. Выберите нужный предмет из перечня, чтобы перейти к выбору учебника на следующем шаге.
- 3. Переходите к выбору класса. Прокрутите страницу вниз, чтобы выбрать все параметры:
  - Выбрать предмет (Рис. 4);
  - Выбрать класс (Рис. 5);
  - Выбрать рабочую тетрадь (Рис. 5) кликните на нужный вариант, после чего кнопка выбора станет активной;
  - Подтвердите выбор, нажав на кнопку К выбору упражнений (Рис. 5).

Рис. 3

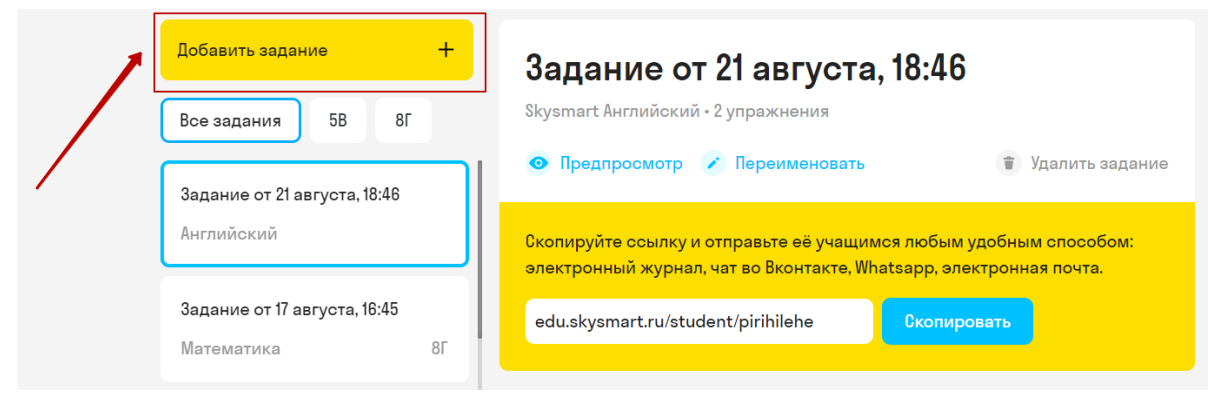

Рис. 4

| Выберите<br>тему    | Тренажер для подготовки<br>к ЕГЭ и ОГЭ                                                                      |                                                                  | Летний марафон для подготовки<br>к новому учебному году                              |                     |  |
|---------------------|----------------------------------------------------------------------------------------------------|------------------------------------------------------------------|--------------------------------------------------------------------------------------|---------------------|--|
|                     | Для каждого ученика<br>генерируем свои варианть<br>по русскому языку и<br>математике.                       | Er373                                                            | Ученики смогут<br>подготовиться к ново<br>учебному году и вспо<br>пройденный материа | иму<br>мнить<br>ил. |  |
|                     | ٩                                                                                                    |                                                                  |                                                                                      |                     |  |
| или<br>выберите     | Математика Алгеб                                                                                            | ра Геометрия                                                     | Информатика                                                                          | Русский язык        |  |
| предмет             | Литература Англий                                                                                           | іский Физика                                                     | Химия Био                                                                            | логия               |  |
|                     | История России Вс                                                                                           | семирная история                                                 | Обществознание                                                                       | История             |  |
|                     | География                                                                                                   |                                                                  |                                                                                      |                     |  |
| Рис. 5              |                                                                                                    |                                                                  |                                                                                      |                     |  |
| Какой класс?        | 1 2 3                                                                                                    | 4 5 6                                                            | 7 8                                                                                  | 9 10                |  |
|                     | 11                                                                                                    |                                                                  | Ø                                                                                    |                     |  |
| Выберите<br>тетрадь | А0 "Издательство «Просве                                                                                    | щение»"                                                          |                                                                                      |                     |  |
|                     | Source State                                                                                                | алини И Анин<br>Английск<br>жвоок                                | ий язык<br>Вериника<br>Вериника                                                      |                     |  |
|                     |                                                                                                    |                                                                  | Напишите нам                                                                         | 4                   |  |
| ୧                   | Workbook. Spotlight. Paбoчas<br>Virginia Evans, Jenny Starlight<br>Dooley, Ulga Podolyako,<br>Julia Vaulina | тетрадык УМК Rainbow Eng<br>t Афанасьева<br>Михеева И.В.<br>К.М. | lish.<br>О.В.,<br>, Баранова                                                         |                     |  |
|                     | Дополнительные материал                                                                                     | пы Skysmart                                                      |                                                                                      |                     |  |
| К выбору уп         | ражнений                                                                                                    |                                                                  |                                                                                      |                     |  |

4. Выберите упражнения:

- Выберите модуль и тему (Рис. 6, 1 2);
- Отметьте упражнения, которые хотите отправить (Рис. 6 3);
- Установите параметры сдачи задания (Рис. 6 4);
- Подтвердите выбор, нажав на Создать задание (Рис. 6 5).

#### Рис. 6

| Spotlight. Virginia<br>Evans, Jenny<br>Dooley, Olga | 7A Year After Year   | Срок сдачи до         |
|-----------------------------------------------------|----------------------|-----------------------|
| Купить 5                                            | - Выбрать все        | Завтра                |
| Module 7 In All  Weathers                           | Months and Seasons   | 16:00                 |
| • 74 Year After Year                                | Months and Seasons 2 | Время на решение      |
| 7B Dress Right!                                     | ✓ What Verb?         | 45 минут              |
| 7C It's Fun                                         | Dear Diary           | 🗌 Не показывать ответ |
| 7D Writing a Postcard                               |                      |                       |
| 7 Grammar Practice                                  |                      |                       |
| Module 8 Special days 🗸                             |                      |                       |
| Module 9 Modern 🗸                                   |                      |                       |
| Module 10 Holidays 🗸 🗸                              | هر                   |                       |
|                                                     |                      |                       |

До отправки наведите курсором мыши на строку с заданием, чтобы открыть упражнения в режиме предварительного просмотра.

| ← Выберите                                                                 | упражнения Шаг 2 из 2 про                                    | (В российский Х<br>Свещение Учебник Х |
|----------------------------------------------------------------------------|--------------------------------------------------------------|---------------------------------------|
| Workbook.<br>Spotlight. Virginia<br>Evans, Jenny<br>Dooley, Olga<br>Кулить | 7A Year After Year<br>Выбрать все                            | Срок сдачи до<br>Завтра ~             |
| Module 7 In All                                                            | <ul> <li>Months and Seasons</li> <li>Предпросмотр</li> </ul> | 16:00                                 |
| • 74 Voor After Voor                                                       | Months and Seasons 2                                         | Время на решение                      |
| 7B Dress Right!                                                            | ✓ What Verb?                                                 | 45 минут 🗸 🗸                          |
| 70 It's Fun                                                                | Dear Diary                                                   | 🗌 Не показывать ответы                |
| 7D Writing a Postcard                                                      |                                                              |                                       |

На странице выбора упражнений система предложит вам выбрать параметры работы, чтобы ученики не списывали:

- срок сдачи;
- время выполнения;
- показывать ответы ученику или нет.

Установите эти параметры до отправки задания.

5. Система сгенерировала ссылку для учеников. Скопируйте ссылку на задание и отправьте классу любым удобным для вас способом.

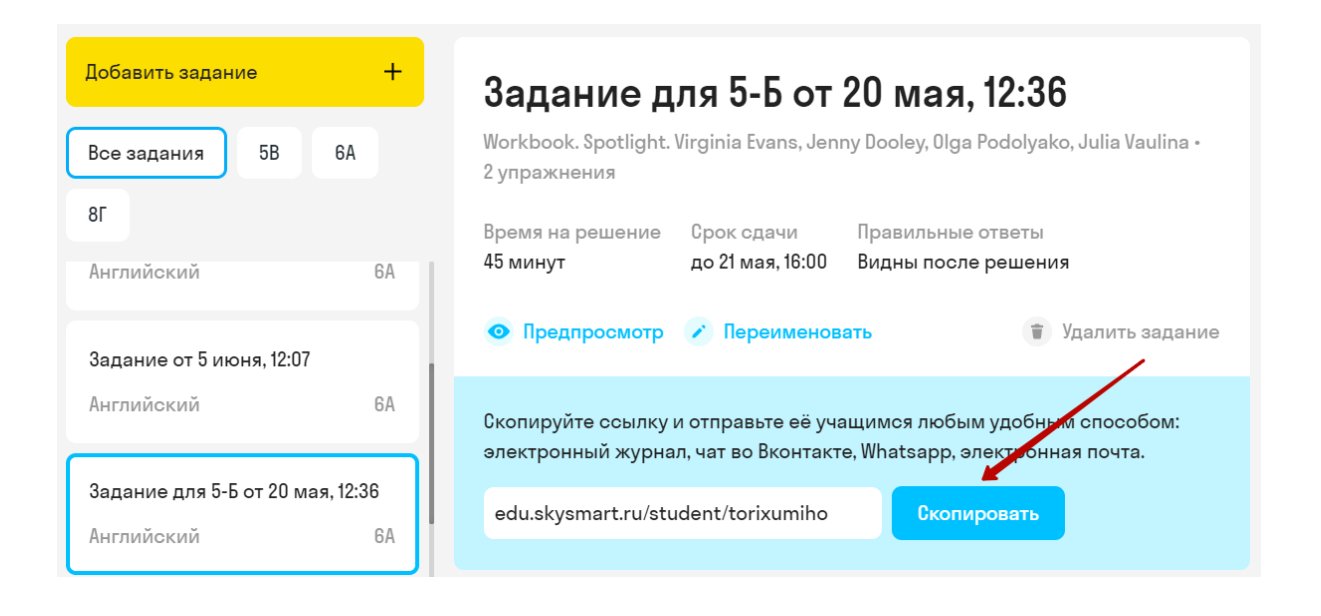

Что делать, если вы не нашли нужные материалы

Наша команда контента активно работает над добавлением новых материалов. Если вы не нашли нужное пособие, предмет или хотите добавить на платформу класс, оставьте пожелание на платформе, чтобы его быстрее взяли в работу. Вы можете выбрать другое подходящее пособие для занятий.

#### Для этого:

- в личном кабинете нажмите кнопку Добавить задание;
- нажмите на одну из кнопок: Нет моего предмета/Нет моего учебника;
- впишите пожелание в окошко;
- отправьте ответ.

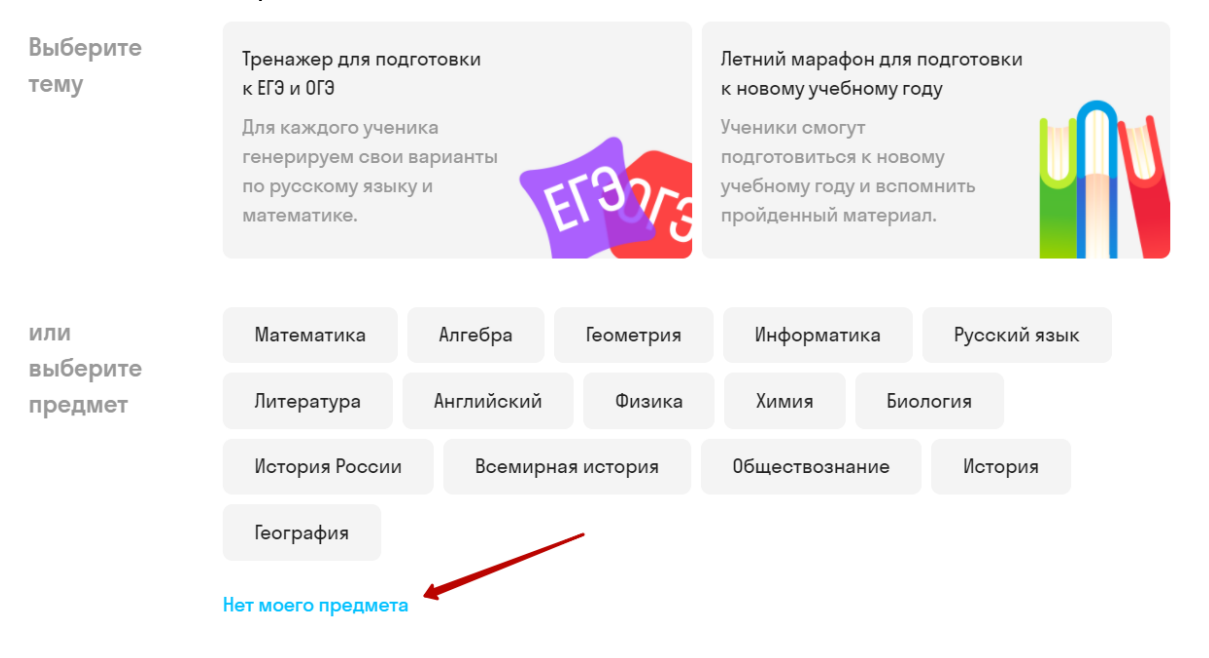

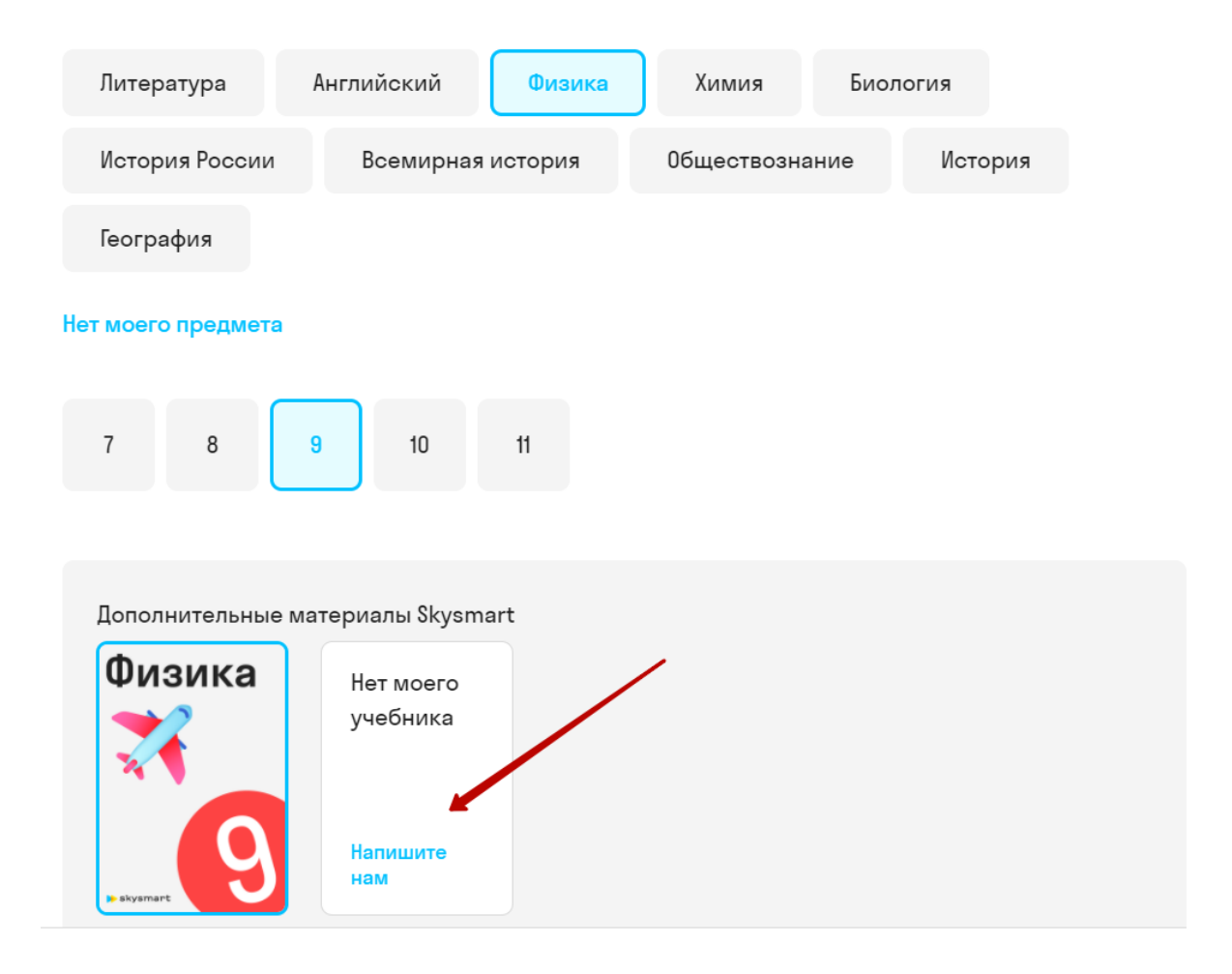

# Шаг 3. Переименуйте задание, чтобы идентифицировать класс и тему

Вы можете переименовать задание, чтобы ориентироваться по темам. Или переходите к шагу 4, если вам подходит автоматическое название.

Чтобы переименовать задание:

- Выберите нужное задание из списка.
- Нажмите Переименовать.
- Введите в поле новое название или тему, обязательно оставьте дату и время создания в заголовке для вашего удобства.
- Нажмите Сохранить.
- Выполненные задания будут отсортированы по классам, если ваши ученики верно укажут класс при регистрации, или при выполнении упражнений

| Добавить задание +                            | Задание от 17 августа, 16:45                                                                                                    |
|-----------------------------------------------|----------------------------------------------------------------------------------------------------|
| Все задания 5В 8Г                             | Математика 2 класс • 2 упражнения 2                                                                                                    |
| Задание от 21 августа, 18:46                  | <ul> <li>Предпросмотр / Переименовать</li> <li>Удалить задание</li> </ul>                                                               |
| Английский                                    | Скопируйте ссылку и отправьте её учащимся любым удобным способом:<br>электронный журнал, чат во Вконтакте, Whatsapp, электронная почта. |
| Задание от 17 августа, 16:45<br>Математика 8Г | edu.skysmart.ru/student/rudipuhuna Скопировать                                                                                          |

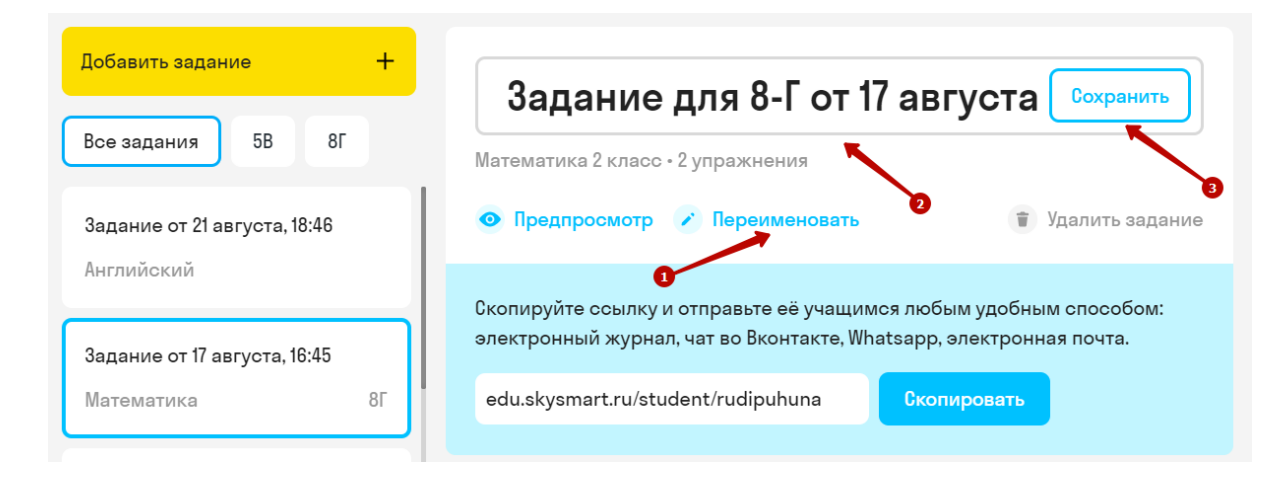

# Шаг 4. Посмотрите результаты учеников.

Посмотреть результаты учеников можно в вашем личном кабинете.

Если вы уже зарегистрированы:

- 1. Войдите на сайт <u>https://edu.skysmart.ru/</u>, используя логин и пароль.
- 2. Сайт автоматически перенаправит вас на страницу с перечнем отправленных заданий.
- 3. На странице с результатами вы увидите:
- Перечень отправленных заданий (1) переключайтесь между ними, чтобы посмотреть статистику по каждому;
- Общая статистика класса по каждому отправленному перечню заданий (2);
- Ниже расположена статистика по результату выполнения каждого ученика (3);
- В строке будет написано Еще решает, если ученик не завершил выполнение упражнения, или Подробнее если все задания завершены.
- Под именем и фамилией каждого ученика вы увидите дату завершения задания.
- Наведите на строку с именем ученика и нажмите Подробнее, чтобы увидеть ошибки каждого (4).
- Либо нажмите Еще решает, чтобы увидеть, как ученик справляется с заданиями, на каком упражнении остановился выполнять.
- Если ученик выполнил задание по истечению таймера, вы увидите соответствующую пометку "с опозданием" в статистике. У такого ученика будет 2 результата - за упражнения, которые он успел выполнить до истечения таймера, и общий балл за выполненное задание без учета длительности выполнения. Нажмите Подробнее, чтобы увидеть эти различия.

| 1 | Задание от 17 августа, 16:45<br>Математика | 8Г | Все ученики                  | 1                   |                                  |        |                         |
|---|--------------------------------------------|----|------------------------------|---------------------|----------------------------------|--------|-------------------------|
|   | Задание от 5 июня, 12:18                   |    | начали<br>делать             | Закончили<br>делать | <b>99</b> Средний<br>балл из 100 |        | Как считаются<br>баллы? |
| e | Английский                                 |    | Учащиеся                     |                     | Баллы                            | Оценка | e                       |
|   | Задание от 5 июня, 12:07<br>Английский     |    | Попова Анас<br>5 июня, 12:10 | стасия              | 99                               | 5      | Подробнее               |

# Задание от 26 августа, 10:15

Skysmart Английский • 26 августа, 10:15 • 3 упражнения

## Попова Анастасия • 0 из 100

23 из 100 с опозданием

#### Put the nouns into the correct category

| Singular countable<br>nouns<br>pumpkin pie<br>cake | Plural countable nouns<br>farmers parades<br>crops dishes<br>fires | Uncountable nouns<br>wheat rice<br>sauce<br>turkey (meat) |                            |
|----------------------------------------------------|--------------------------------------------------------------------|-----------------------------------------------------------|----------------------------|
|                                                    | ← 1 из 3                                                           | →                                                         |                            |
| Наведите на ответ уче                              | ника, чтобы увидеть, к                                             | акие ошибки он до                                         | пустил.                    |
| Задание от 25 апрел                                | пя, 09:53                                                          |                                                           | X                          |
| Рабочая тетрадь к УМК Т.А.Лад                      | ыженской • 25 апреля, 09:53 • 3                                    | упражнения                                                |                            |
|                                                    | Попова Анастас                                                     | ия • 67 из 100                                            |                            |
| Прочтите предложения<br>слов                       | и стихотворение с выде                                             | ленными словами. )                                        | /кажите число этих         |
| 1)                                                 |                                                                    |                                                           |                            |
| Корабли долго шли вдол                             | мн.ч.<br>Те <u>а</u> дч <i>ат</i> мн <u>чн</u> енной плоской ра    | внины едуч. , покр                                        | ытой солью и               |
| ослепительно блестевш                              | • мн.ч.<br>ей.надсолнце. На яркой <b>лаз</b>                       | <b>/ри</b> МНуч. моря М                                   | н.ч. были разбросаны       |
| дикие скалистые острои                             | ва едуч.                                                           |                                                           | -                          |
| 2)                                                 |                                                                    |                                                           |                            |
| <ul> <li>Выбрав удобное место,</li> </ul>          | богатое дичью, путешестве                                          | нники вытащили <b>кора</b> б                              | <b>бли</b> Мнуч. Далеко на |
|                                                    | ← 2 из 3                                                           | $\rightarrow$                                             | Сообщить об ошибке         |

Если вы не зарегистрированы, то войдите на сайт <u>https://edu.skysmart.ru/</u> с того же устройства и браузера, в котором создавали задание.

Зарегистрируйтесь в системе, чтобы хранить результаты в одном месте! Вы можете удалить ненужное задание.

Задание можно удалить в личном кабинете учителя. При этом статистика выполнения учеников не сохранится.

Чтобы удалить задание:

- войдите в личный кабинет;
- выберите нужное задание из перечня;
- нажмите Удалить.

### Обратите внимание! Удаленные задания не подлежат восстановлению.

| Добавить задание +<br>Все задания 5В 6А<br>8Г •      | Задание от 17 августа, 16:45<br>Математика 2 класс • 2 упражнения<br>• Предпросмотр Переименовать                                                                                         |
|------------------------------------------------------|----------------------------------------------------------------------------------------------------|
| <b>Задание от 21 августа, 18:46</b><br>Английский 6А | Скопируйте ссылку и отправьте её учащимся любым удобным способом:<br>электронный журнал, чат во Вконтакте, Whatsapp, электронная почта.<br>edu.skysmart.ru/student/rudipuhuna Скопировать |
| Задание от 17 августа, 16:45                         |                                                                                                    |
| математика 81                                        | Все ученики 8Г класс                                                                                                    |
| Задание от 5 июня, 12:18<br>Английский 6А            | Начали делать         Закончили делать         Средний балл из 100         Как считаются баллы?                                                                                           |

Не хватает функций и инструментов в личном кабинете

Функция еще не реализована на платформе? Вы можете ускорить процесс ее добавления. Для этого нажмите на кнопку "Что улучшить в сервисе?" и оставьте пожелания.

Спасибо, что помогаете нам стать лучше.

|                                                                   | Что улучшить в сервисе | ? Tatyana Test, <mark>Выйти</mark> |
|-------------------------------------------------------------------|------------------------|------------------------------------|
| Задание от 17 августа, 16:45<br>Математика 2 класс - 2 упражнения |                        |                                    |
| 💿 Предпросмотр 📝 Переименовать                                    | 👕 Удалить задание      |                                    |